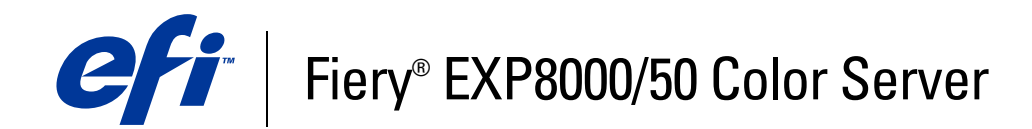

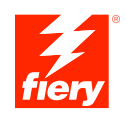

# Impresión desde Mac OS

© 2007 Electronics for Imaging, Inc. La información de esta publicación está cubierta por los *Avisos legales* para este producto.

45059256 08 de marzo de 2007

# **CONTENIDO**

| Terminología y convenciones                                                                                                    |                                                                                  |
|----------------------------------------------------------------------------------------------------|----------------------------------------------------------------------------------|
| Acerca de este documento                                                                                                    | (                                                                                |
| Software del usuario                                                                                                    | (                                                                                |
| Descarga de controladores de impresora mediante WebTools                                                                                                    | 7                                                                                |
| Descarga de controladores de impresora desde el Fiery EXP8000/50                                                                                                    | 8                                                                                |
| Requisitos del sistema                                                                                                    | 8                                                                                |
| DNFIGURACIÓN DE LA IMPRESIÓN EN MAC <b>OS X</b>                                                                                                    | ç                                                                                |
| Instalación de los controladores de impresora y los archivos de descripción<br>de impresora para Mac OS X                                                                                                    | ç                                                                                |
| Configuración del Fiery EXP8000/50 en Mac OS X                                                                                                    | 10                                                                               |
|                                                                                                    |                                                                                  |
| TILIDADES DE IMPRESIÓN                                                                                                    | 18                                                                               |
| TILIDADES DE IMPRESIÓN<br>Impresión desde un dispositivo USB                                                                                                    | 18                                                                               |
| TILIDADES DE IMPRESIÓN<br>Impresión desde un dispositivo USB<br>Impresión automática                                                                                                    | 18                                                                               |
| TILIDADES DE IMPRESIÓN<br>Impresión desde un dispositivo USB<br>Impresión automática<br>Impresión de FTP                                                                                                    | 18<br>19<br>19<br>21                                                             |
| TILIDADES DE IMPRESIÓN  Impresión desde un dispositivo USB Impresión automática Impresión de FTP Instalación de tipos en las computadoras Mac OS X                                                                                                    | 18<br>19<br>19<br>21<br>22                                                       |
| TILIDADES DE IMPRESIÓN  Impresión desde un dispositivo USB Impresión automática Impresión de FTP Instalación de tipos en las computadoras Mac OS X  MPRESIÓN DESDE MAC OS X                                                                                                    | 18<br>19<br>19<br>21<br>22<br>23                                                 |
| TILIDADES DE IMPRESIÓN Impresión desde un dispositivo USB Impresión automática Impresión de FTP Instalación de tipos en las computadoras Mac OS X IPRESIÓN DESDE MAC OS X Impresión desde aplicaciones con Mac OS X                                                                                                    | 18<br>19<br>19<br>21<br>22<br>23<br>23                                           |
| TILIDADES DE IMPRESIÓN  Impresión desde un dispositivo USB Impresión automática  Impresión de FTP Instalación de tipos en las computadoras Mac OS X  HPRESIÓN DESDE MAC OS X  Impresión desde aplicaciones con Mac OS X Configuración de opciones e impresión desde computadoras Mac OS X                                                                                                    | 18<br>19<br>19<br>21<br>22<br>23<br>23<br>23                                     |
| TILIDADES DE IMPRESIÓN  Impresión desde un dispositivo USB Impresión automática  Impresión de FTP Instalación de tipos en las computadoras Mac OS X  HPRESIÓN DESDE MAC OS X  Configuración de opciones e impresión desde computadoras Mac OS X  Definición de tamaños de página personalizados desde Mac OS X                                                                                                    | 18<br>19<br>19<br>21<br>22<br>23<br>23<br>23<br>23<br>25                         |
| TLIDADES DE IMPRESIÓN  Impresión desde un dispositivo USB Impresión automática  Impresión de FTP Instalación de tipos en las computadoras Mac OS X  HRESIÓN DESDE MAC OS X  Configuración de opciones e impresión desde computadoras Mac OS X  Definición de tamaños de página personalizados desde Mac OS X Habilitación de la Comunicación bidireccional                                                                                                    | 18<br>19<br>19<br>21<br>22<br>23<br>23<br>23<br>23<br>23<br>23<br>23<br>25<br>32 |
| TLIDADES DE IMPRESIÓN         Impresión desde un dispositivo USB         Impresión automática         Impresión de FTP         Instalación de tipos en las computadoras Mac OS X         IPRESIÓN DESDE MAC OS X         Configuración de opciones con Mac OS X         Configuración de opciones e impresión desde computadoras Mac OS X         Definición de tamaños de página personalizados desde Mac OS X         Habilitación de la Comunicación bidireccional | 1<br>1<br>2<br>2<br>2<br>2<br>2<br>2<br>2<br>2<br>2<br>2<br>3                    |

# **INTRODUCCIÓN**

En este manual se describe cómo instalar los controladores de impresora y los archivos de descripción de impresora para el Fiery EXP8000/50 Color Server y cómo configurar la impresión desde computadoras Mac OS X. También describe cómo imprimir al Fiery EXP8000/50. Para obtener más información acerca de la configuración de servidores y clientes de red para utilizar el Fiery EXP8000/50 Color Server, consulte *Instalación y configuración*. Para obtener información general acerca de la utilización de la digital press a color, su computadora, su software de aplicación o su red, consulte la documentación que se suministra con esos productos.

El Fiery EXP8000/50 Color Server admite la DocuColor 8000/7000/5000 digital press.

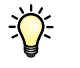

Para obtener información acerca de los sistemas operativos y los requisitos del sistema, consulte *Bienvenida*.

# Terminología y convenciones

En este documento se utilizan la terminología y las convenciones siguientes.

| Término o convención      | Hace referencia a                                                                             |
|---------------------------|-----------------------------------------------------------------------------------------------|
| Aero                      | Fiery EXP8000/50 (en ilustraciones y ejemplos)                                                |
| Digital press             | DocuColor 8000/7000/5000 digital press                                                        |
| Fiery EXP8000/50          | Fiery EXP8000/50 Color Server                                                                 |
| Mac OS                    | Apple Mac OS X                                                                                |
| Títulos en <i>cursiva</i> | Otros documentos de este conjunto                                                             |
| ?                         | Temas para los que existe información adicional disponible en la<br>Ayuda del software        |
|                           | Sugerencias e información                                                                     |
|                           | Información importante                                                                        |
|                           | Información importante acerca de asuntos que pueden causar daños<br>físicos a usted o a otros |

# Acerca de este documento

En este documento se tratan los temas siguientes:

- Instalación de los archivos de impresora en computadoras Mac OS
- Configuración de las conexiones de impresión en computadoras Mac OS
- Instalación de las utilidades del Fiery EXP8000/50
- Impresión desde computadoras Mac OS

# Software del usuario

En la siguiente tabla se incluye el software del usuario que se describe en este documento. Éste es el software del usuario que necesita para la configuración básica del Fiery EXP8000/50. En otros documentos se describe otro software del usuario en función de qué tarea esté intentando realizar.

| Software del usuario                                              | Descripción                                                                                                    |
|-------------------------------------------------------------------|----------------------------------------------------------------------------------------------------|
| Archivo de descripción<br>de impresora PostScript<br>(PPD/Plugin) | Estos archivos se utilizan con el controlador de impresora<br>PostScript y permiten utilizar el Fiery EXP8000/50 desde<br>los cuadros de diálogo Imprimir y Ajustar página de las<br>aplicaciones más conocidas. Los PPDs del Fiery EXP8000/50<br>proporcionan información acerca de la digital press a la<br>aplicación y el controlador de impresora.  |
| Archivos PPD de<br>PageMaker                                      | Estos archivos le permiten imprimir al Fiery EXP8000/50<br>desde Adobe PageMaker. Debe instalar el PPD adecuado<br>en PageMaker. Para obtener instrucciones, consulte la<br>documentación que se suministra con PageMaker.                                                                                                    |
| Tipos de pantalla PostScript                                      | Éstos son los tipos de pantalla PostScript/True Type que<br>corresponden a los tipos de impresora instalados en el<br>Fiery EXP8000/50. Para obtener una lista completa de los<br>tipos PostScript/TrueType instalados en el Fiery EXP8000/50,<br>imprima una lista de tipos. Para obtener más información,<br>consulte la Ayuda de Command WorkStation. |

## Descarga de controladores de impresora mediante WebTools

Puede instalar los controladores de impresora y los archivos de descripción de impresora desde el DVD User Software o directamente desde el Fiery EXP8000/50 mediante WebTools.

Para obtener más información acerca de la configuración y el inicio de WebTools, consulte *Utilidades*.

#### PARA DESCARGAR LOS CONTROLADORES DE IMPRESORA CON WEBTOOLS

- 1 Ejecute el navegador de Internet o intranet e introduzca el nombre DNS o la dirección IP del Fiery EXP8000/50.
- 2 Haga clic en la pestaña Descargas.
- 3 Seleccione el enlace para los controladores de impresora que desea instalar (Archivos de impresora para OS X).

Se descarga un archivo denominado OSX.dmg en su escritorio. El archivo contiene una carpeta con el nombre Driver de impresora en formato codificado y comprimido con BinHex. Si su navegador de Internet está equipado con una utilidad de descompresión, por ejemplo StuffIt Expander, la carpeta se decodifica y descomprime automáticamente.

Si la carpeta Printer Driver no se decodifica y descomprime automáticamente, haga doble clic en el archivo que inicie la utilidad que realiza esa función.

4 Instale el controlador de impresora adecuado para su sistema operativo.

Para obtener instrucciones acerca de la instalación del controlador de impresora para Mac OS X, consulte "Instalación de los controladores de impresora y los archivos de descripción de impresora para Mac OS X" en la página 9.

# Descarga de controladores de impresora desde el Fiery EXP8000/50

Puede descargar los archivos de controladores de impresora directamente en su computadora desde el Fiery EXP8000/50 a través de la red e instalarlos a continuación, siguiendo los procedimientos de "Instalación de los controladores de impresora y los archivos de descripción de impresora para Mac OS X" en la página 9.

PARA DESCARGAR LOS ARCHIVOS DE CONTROLADORES DE IMPRESORA DESDE EL FIERY EXP8000/50

- 1 Haga clic en el menú Ir y seleccione Conectarse al servidor.
- 2 Introduzca SMB:// seguido del nombre del Fiery EXP8000/50 o la dirección IP y haga clic en Conectar.

Las conexiones de impresión habilitadas se muestran junto a la carpeta denominada Mac\_User\_SW.

Si no puede encontrar el Fiery EXP8000/50, póngase en contacto con su administrador de red.

- 3 Abra la carpeta Mac\_User\_SW.
- 4 Abra la carpeta de su sistema operativo y copie la carpeta Printer Driver a su escritorio.
- 5 Instale el controlador de impresora adecuado para su sistema operativo.

Para obtener instrucciones acerca de la instalación del controlador de impresora para Mac OS X, consulte "Instalación de los controladores de impresora y los archivos de descripción de impresora para Mac OS X" en la página 9.

# Requisitos del sistema

Para ver los requisitos de sistema detallados, consulte Bienvenida en su paquete de materiales.

# **CONFIGURACIÓN DE LA IMPRESIÓN EN MAC OS X**

Para configurar el Fiery EXP8000/50 como impresora PostScript en una computadora Mac OS X, instale los archivos del controlador de impresora que correspondan a su digital press. Los archivos de controlador de impresora se suministran en el DVD User Software o pueden descargarse desde el Fiery EXP8000/50 a través de la red o mediante WebTools. Los controladores de impresora proporcionan una forma para que las aplicaciones, el Fiery EXP8000/50 y la digital press intercambien información acerca de los trabajos de impresión.

# Instalación de los controladores de impresora y los archivos de descripción de impresora para Mac OS X

El DVD User Software contiene el siguiente software para Mac OS X (en la carpeta OSX:Printer Driver):

- OSX Installer: Instala los archivos de descripción de impresora PostScript (PPD) y los plugins de PPD necesarios para imprimir desde Mac OS X.
- Carpetas de idioma: OSX Installer instala los archivos de descripción de impresora. No es necesario abrir estas carpetas ni instalarlas manualmente en su computadora. OSX Installer instala los archivos adecuados.

#### PARA INSTALAR LOS ARCHIVOS DE DESCRIPCIÓN DE IMPRESORA PARA MAC OS X

- 1 Cierre todas las aplicaciones que estén abiertas.
- 2 Asegúrese de que la Utilidad Configuración Impresoras (o el Centro de Impresión) no se esté ejecutando en su computadora.

La Utilidad Configuración Impresoras (o el Centro de Impresión) actualiza la lista de impresoras disponibles cuando se inicia. Si se ha agregado un archivo de descripción de impresora mientras se está ejecutando la Utilidad Configuración Impresoras (o el Centro de impresión), no puede seleccionar el modelo de impresora asociado hasta que reinicie.

- 3 Inserte el DVD User Software en la unidad de DVD.
- 4 Abra la carpeta OSX y a continuación, la carpeta del controlador de impresora (Printer Driver) del Fiery EXP8000/50 en el DVD User Software.

Si desea realizar la instalación desde la carpeta en la que descargó los archivos desde el Fiery EXP8000/50 a través de la red, busque la carpeta Printer Driver en su escritorio.

- 5 Haga doble clic en el icono de OSX Installer para iniciar la instalación del controlador de impresora.
- 6 Siga las instrucciones que aparecen en la pantalla.

OSX Installer instala los archivos de controlador de impresora que corresponden al Fiery EXP8000/50.

7 Cuando finalice la copia, haga clic en Salir.

# Configuración del Fiery EXP8000/50 en Mac OS X

Después de instalar los archivos de descripción de impresora en Mac OS X, debe configurar el Fiery EXP8000/50 en la Utilidad Configuración Impresoras (o el Centro de impresión). Esta sección describe cómo configurar el Fiery EXP8000/50.

También debe configurar el Fiery EXP8000/50 para las opciones instaladas en la digital press para que el Fiery EXP8000/50 pueda obtener el máximo rendimiento de las opciones de la digital press. Configure las opciones manualmente. Por otro lado, si tiene una conexión de red TCP/IP, puede usar la función Comunicación bidireccional para configurar las opciones automáticamente.

| Opción instalable                             | Selecciones                                                                                         |
|-----------------------------------------------|----------------------------------------------------------------------------------------------------|
| Alimentador                                   | No instalado, SFM                                                                                   |
| Configuración de dispositivo<br>de terminador | No instalado, CSS, Desvío de HCS, HCS, HCS - Desvío de HCS,<br>HCS-CSS, HCS - HCS, HCS - HCSS, HCSS |
| GA Package                                    | No instalado, Fiery Fiery Graphic Arts Package,<br>Fiery Graphic Arts Package, Premium Edition      |

**NOTA:** Para obtener más información acerca de los valores de impresión que utilizan estas opciones, consulte *Opciones de impresión*.

# PARA CONFIGURAR EL FIERY EXP8000/50 EN LA UTILIDAD CONFIGURACIÓN IMPRESORAS (O CENTRO DE IMPRESIÓN)

1 Seleccione Aplicaciones en el menú Ir e inicie la Utilidad Configuración Impresoras (o Centro de impresión).

Aparece el cuadro de diálogo Lista de impresoras.

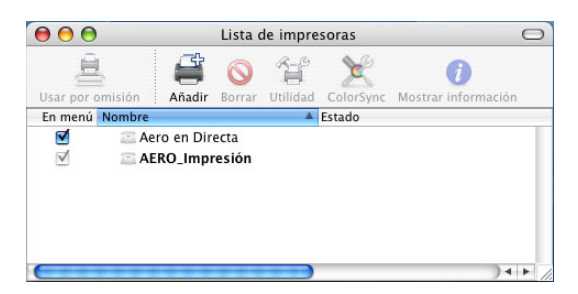

- 2 Haga clic en Añadir.
- 3 Seleccione AppleTalk o Impresión IP en el menú que aparece.
- 4 En AppleTalk, seleccione la zona de AppleTalk y elija el nombre del Fiery EXP8000/50.

Si la zona no aparece como zona por omisión, o una de las zonas recientes, seleccione Red AppleTalk, seleccione la zona y haga clic en Escoger. Continúe en el paso 5.

|                                | AppleTalk 🛟                                                   |         |
|--------------------------------|---------------------------------------------------------------|---------|
|                                | Zona AppleTalk local                                          |         |
| Nombre                         | ▲ Tipo                                                        |         |
| ASAMA                          | PostScript                                                    | Printer |
|                                |                                                               |         |
| Conjunto de ca                 | racteres: Occidental (Mac) 🗸                                  |         |
| Conjunto de ca<br>Modelo de im | racteres: Occidental (Mac)▼]<br>presora: Selección automática |         |

En Impresión IP, escriba la dirección IP de la impresora en el campo Dirección de la impresora y la conexión de impresión (Impresión, En espera o Directa) en el campo Nombre de la cola.

| Im                   | npresión IP                              |    |
|----------------------|------------------------------------------|----|
| Tipo de impresora:   | LPD/LPR                                  | \$ |
| Dirección impresora: | Aero                                     | •  |
|                      | Dirección incompleta o no válida.        |    |
| Nombre de la cola:   | En espera                                | ]: |
|                      | Dejar en blanco para la cola por omisión |    |
| Modelo de impreso    | ora: Genérica                            |    |
|                      | Cancelar Añad                            | ir |

5 En Modelo de impresora, seleccione el nombre o modelo de fabricante adecuado y a continuación, seleccione el archivo para el PPD del Fiery EXP8000/50.

Si el fabricante o modelo no está en la lista, seleccione Otra y busque la ubicación del PPD.

6 Haga clic en Añadir.

El Fiery EXP8000/50 se añade a la lista de impresoras.

7 Si desea crear una impresora de escritorio, seleccione el Fiery EXP8000/50, seleccione Impresoras>Crear impresora de escritorio, especifique un nombre y una ubicación para el icono y haga clic en Guardar.

Puede imprimir un archivo en el Fiery EXP8000/50 con sólo arrastrar el archivo al icono de Impresora de escritorio del Fiery EXP8000/50.

Ahora está preparado para configurar las opciones instalables del Fiery EXP8000/50.

# PARA CONFIGURAR EL FIERY EXP8000/50 EN LA UTILIDAD CONFIGURACIÓN IMPRESORAS (PARA MAC OS X v10.4.x)

1 Seleccione Utilidades en el menú Ir e inicie la Utilidad Configuración Impresoras.

Aparece el cuadro de diálogo Lista de impresoras.

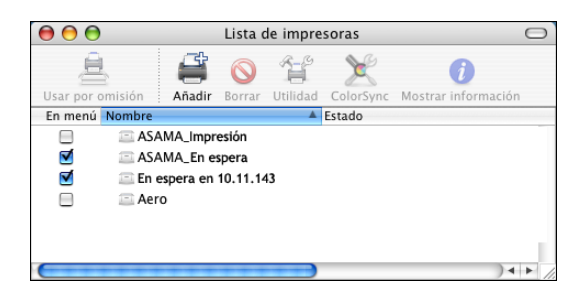

- 2 Haga clic en Añadir.
- 3 Seleccione la pestaña Navegador por omisión o Impresora IP.

4 En el Navegador por omisión, seleccione en la lista Nombre de la impresora, el Fiery EXP8000/50 con el tipo de conexión AppleTalk.

Si la impresora no aparece en la lista Nombre de la lista, haga clic en Más impresoras.

| الكي ال         |                      |                       |
|-----------------|----------------------|-----------------------|
| egador por omis | ión i Impresora IP   | Buscar                |
| Nombre de la im | presora              | Conexión              |
| EFI-MN-3220_Di  | recta                | AppleTalk             |
| EFI-MN-3220_En  | espera               | AppleTalk             |
| EFI-MN-3220_lm  | presión              | AppleTalk             |
| EFI-MN-Z7000_D  | )irecta              | AppleTalk             |
| EFI-MN-Z7000_E  | n espera             | AppleTalk             |
| EFI-MN-Z7000_li | mpresión             | AppleTalk             |
| EFI-MN-Z7100_D  | Directa              | AppleTalk             |
| EFI-MN-Z7100_E  | n espera             | AppleTalk             |
| Nombre:         |                      |                       |
| Ubicación:      |                      |                       |
| Imprimir con:   | Seleccione un driver | o modelo de impresora |
|                 |                      |                       |

Si la zona no aparece como zona por omisión, o una de las zonas recientes, seleccione Red AppleTalk, seleccione la zona y haga clic en Escoger. Continúe en el paso 5.

| Red AppleTalk                          | ÷              |
|----------------------------------------|----------------|
| Nombre                                 | Tipo           |
| US MN Manufacturing                    | Zona AppleTalk |
| US MN Sales-Marketing                  | Zona AppleTalk |
| US MN Technical Support                | Zona AppleTalk |
| US MN Training                         | Zona AppleTalk |
| US MN Transit to 2052                  | Zona AppleTalk |
| Conjunto de caracteres: Occidental (Ma | c) 🔻           |
| odelo de impresora: Selecciór          | n automática   |

En Impresora IP, seleccione Protocolo IPP - Internet Printing Protocol, escriba la dirección IP o el nombre DNS de la impresora en el campo Dirección y la conexión de impresión (Impresión, En espera o Directa) en el campo Cola. Continúe en el paso 5.

| 9                                      | <u>e</u>                                | Qv                    |       |
|----------------------------------------|-----------------------------------------|-----------------------|-------|
| egador por omis                        | ión Impresora IP                        | E                     | uscar |
|                                        |                                         |                       |       |
| Protocolo:                             | Protocolo IPP (Inte                     | rnet Printing Protoco | l) 🛟  |
| D:                                     | 10.11.054.00                            |                       |       |
| Direccion:                             | 10.11.254.66<br>Dirección completa y vá | ilida.                |       |
|                                        |                                         |                       |       |
| Cola:                                  | Aero_En espera                          |                       | •     |
| L                                      | ejar en blanco para la                  | cola por omision.     |       |
|                                        |                                         |                       |       |
|                                        |                                         |                       |       |
| Nombre:                                | 10.11.254.66                            |                       |       |
| Nombre:<br>Ubicación:                  | 10.11.254.66                            |                       |       |
| Nombre:<br>Ubicación:<br>Imprimir con: | 10.11.254.66<br>Impresora PostSc        | ript general          | :     |
| Nombre:<br>Ubicación:<br>Imprimir con: | 10.11.254.66<br>Impresora PostSc        | ript general          | :     |
| Nombre:<br>Ubicación:<br>Imprimir con: | 10.11.254.66                            | ript general          | :     |

5 En Modelo de impresora o Imprimir con, seleccione el nombre o modelo de fabricante adecuado y a continuación, seleccione el archivo para el PPD del Fiery EXP8000/50.

Si el fabricante o modelo no está en la lista, seleccione Otra y busque la ubicación del PPD.

6 Haga clic en Añadir.

El Fiery EXP8000/50 se añade a la lista de impresoras.

7 Si desea crear una impresora de escritorio, seleccione el Fiery EXP8000/50, seleccione Impresoras>Crear impresora de escritorio, especifique un nombre y una ubicación para el icono y haga clic en Guardar.

Puede imprimir un archivo en el Fiery EXP8000/50 con sólo arrastrar el archivo al icono de Impresora de escritorio del Fiery EXP8000/50.

Ahora está preparado para configurar las opciones instalables del Fiery EXP8000/50.

**PARA CONFIGURAR LAS OPCIONES INSTALABLES** 

- 1 Seleccione Utilidades en el menú Ir e inicie la Utilidad Configuración Impresoras (o el Centro de impresión).
- 2 Seleccione la impresora en la Lista de impresoras.

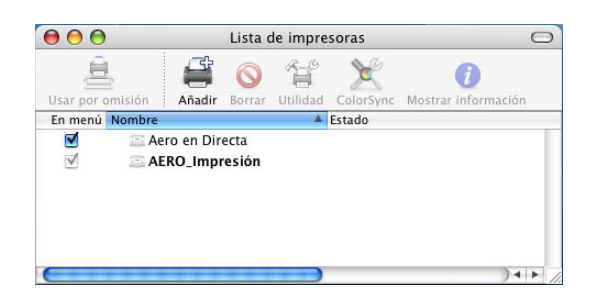

- 3 Seleccione Mostrar información en el menú Impresoras.
- 4 Seleccione Opciones instalables.

**NOTA:** Las opciones instalables de la DocuColor 8000/7000 digital press se muestran en el cuadro de diálogo.

| O O Información de la impreso               | ra              |
|---------------------------------------------|-----------------|
| Aero                                        |                 |
| Opciones instalables                        | •               |
| GA Package: No instalado                    | ;               |
| Alimentador: No instalado 📫                 |                 |
| Configuración de dispositivo de terminador: | No instalado 🛟  |
|                                             |                 |
|                                             |                 |
|                                             |                 |
|                                             |                 |
|                                             |                 |
|                                             |                 |
|                                             | Aplicar cambios |

- 5 Seleccione los valores adecuados.
- 6 Haga clic en Aplicar cambios.
- 7 Cierre la ventana.

#### Para configurar el Fiery EXP8000/50 con el tipo de conexión Bonjour en la Utilidad Configuración Impresoras

**NOTA:** Las impresoras Bonjour están disponibles en las computadoras Mac OS X v10.4.x sólo si Bonjour está habilitado en el Fiery EXP8000/50.

1 Seleccione Utilidades en el menú Ir e inicie la Utilidad Configuración Impresoras.

Aparece el cuadro de diálogo Lista de impresoras.

| 😑 😑 🕒 Lista de impresoras |                   |                               | $\bigcirc$ |
|---------------------------|-------------------|-------------------------------|------------|
| Usar por omisión Añadir   | Eliminar Utilidad | ColorSync Mostrar información |            |
| Nombre                    | Estado            | Tipo                          |            |
| ASAMA_Impresión           |                   | Impresora PostScript general  |            |
|                           |                   |                               |            |

- 2 Haga clic en Añadir.
- 3 Haga clic en Navegador por omisión.

| انها             |                          | (d*                  |   |
|------------------|--------------------------|----------------------|---|
| egador por omisi | ón Impresora IP          | Buscar               |   |
| Nombre de la imp | presora                  | ▲ Conexión           | T |
| Aero_Direct      |                          | AppleTalk            | 1 |
| Asama Print      |                          | AppleTalk            |   |
| Asama Direct     |                          | AppleTalk            | 1 |
| Asama_Hold       |                          | AppleTalk            |   |
| Asama            |                          | AppleTalk            | 1 |
| Aero             |                          | Bonjour              |   |
| Aero_Print       |                          | Bonjour              | ÷ |
| • • •            |                          | D = = : = =          |   |
| Nombre:          |                          |                      |   |
| Ubicación:       |                          |                      |   |
| Imprimir con:    | Seleccione un driver o m | odelo de impresora 🕴 | 9 |
|                  |                          |                      |   |

- 4 Seleccione la impresora con el tipo de conexión Bonjour en la lista Nombre de la impresora.
- 5 En Imprimir con, seleccione el nombre o modelo de fabricante adecuado y a continuación, seleccione el archivo para el PPD del Fiery EXP8000/50.

Si el fabricante o modelo no está en la lista, seleccione Otra y busque la ubicación del PPD.

- 6 Haga clic en Añadir.
- 7 Seleccione las opciones instalables y haga clic en Continuar.

El Fiery EXP8000/50 se añade a la lista de impresoras.

8 Si desea crear una impresora de escritorio, seleccione el Fiery EXP8000/50, seleccione Impresoras>Crear impresora de escritorio, especifique un nombre y una ubicación para el icono y haga clic en Guardar.

Puede imprimir un archivo en el Fiery EXP8000/50 con sólo arrastrar el archivo al icono de Impresora de escritorio del Fiery EXP8000/50.

# **UTILIDADES DE IMPRESIÓN**

Los siguientes métodos le permiten imprimir al Fiery EXP8000/50:

- Dispositivo USB
- Impresión de FTP

Puede instalar los siguientes tipos de pantalla desde el DVD User Software. Para obtener más información acerca de la instalación de los tipos de pantalla, consulte "Instalación de tipos en las computadoras Mac OS X" en la página 22.

## Impresión desde un dispositivo USB

Puede imprimir archivos desde un dispositivo USB al Fiery EXP8000/50. Los archivos, incluidos los creados en computadoras Mac, pueden guardarse en un dispositivo USB y descargarse directamente en el Fiery EXP8000/50.

Puede imprimir automáticamente archivos desde un dispositivo USB a una de las colas de impresión estándar en el Fiery EXP8000/50 (Impresión, En espera o Directa) o a las impresoras virtuales publicadas. Verifique con su administrador que estas conexiones están publicadas en la Configuración. También puede imprimir cualquiera de los archivos en su dispositivo de USB, especificar dónde se envían y seleccionar además algunas opciones de impresión. Para obtener más información acerca de las impresoras virtuales, consulte *Utilidades*.

Antes de imprimir archivos desde un dispositivo USB, pida al administrador que configure las opciones adecuadas. Para obtener más información acerca de la configuración de opciones, consulte *Instalación y configuración*.

Hay dos formas de imprimir archivos desde un dispositivo USB, la impresión automática y la impresión manual.

#### Impresión automática

Para imprimir automáticamente a las colas Impresión, En espera o Directa o a las impresoras virtuales publicadas con el valor Imprimir todo, configure las carpetas en su dispositivo USB con los nombres Impresión, En espera y Directa y los nombres de todas las impresoras virtuales publicadas. Cuando conecte el dispositivo USB al puerto USB del Fiery EXP8000/ 50, los archivos de esas carpetas se envían automáticamente a las colas correspondientes.

PARA IMPRIMIR ARCHIVOS DESDE EL DISPOSITIVO USB

1 Configure las opciones de impresión de USB en la Configuración.

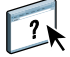

Para obtener más información, consulte la Ayuda de Configurar.

2 Cree carpetas en el nivel superior (nivel raíz) del dispositivo USB, con los nombres Impresión, En espera y Directa.

#### 3 Guarde los archivos (PS, EPS, PCL, TIFF y PDF) desde la computadora del usuario al dispositivo USB.

Los archivos copiados a las carpetas Impresión, En espera y Directa se descargan automáticamente a la conexión de impresión correspondiente del Fiery EXP8000/50 al conectarse al dispositivo USB del Fiery EXP8000/50. Los archivos copiados en el nivel de raíz del dispositivo USB se descargan en la cola Impresión.

#### 4 Extraiga el dispositivo USB de la computadora y conéctelo al puerto USB del Fiery EXP8000/50.

Asegúrese de que el dispositivo USB esté correctamente detenido antes de desconectarlo de su computadora.

Para ver la ubicación del puerto USB, consulte Instalación y configuración.

#### Impresión manual

Cuando se deshabilita el valor Impresión autom. medios USB en Config del servidor, seleccione manualmente los archivos que desee imprimir en el dispositivo USB y especifique dónde desea enviarlos.

#### PARA CONFIGURAR EL SERVIDOR DE MEDIOS USB

1 Inicie Command WorkStation y seleccione Configuración.

Se abrirá Configurar.

- 2 Seleccione Red/Puerto/USB.
- 3 Active la casilla de verificación Habilitar el puerto USB.
- 4 Dentro de Medios USB, seleccione Deshabilitada en Impresión automática.
- 5 Haga clic en Aplicar.
- 6 Haga clic en Salir para salir de Configurar.

PARA IMPRIMIR MEDIANTE EL SERVIDOR DE MEDIOS USB

- 1 Inicie Command WorkStation.
- 2 Seleccione Importar en el menú Archivo.
- 3 Seleccione Unidad USB2.
- 4 Seleccione los archivos que desee importar.
- 5 En la carpeta, seleccione el archivo que desee imprimir.
- 6 Seleccione la cola (Impresión, En espera, Directa o Virtual).
- 7 Retire el dispositivo USB del Fiery EXP8000/50 después de completar la impresión.

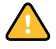

# Impresión de FTP

Si los Servicios FTP están habilitados en el Fiery EXP8000/50, el Fiery EXP8000/50 está configurado como un servidor FTP y es posible enviar trabajos al Fiery EXP8000/50 mediante la impresión FTP.

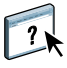

Para obtener más información acerca de la configuración de los Servicios de FTP, consulte la Ayuda de Configurar.

Puede utilizar cualquier software de cliente de FTP. Para poder utilizar la impresión FTP, el software de cliente de FTP requiere la siguiente información (consulte con su administrador):

- Dirección IP o nombre DNS del Fiery EXP8000/50
- Directorio o ruta a la que enviar el trabajo, como Cola Impresión, Cola En espera o impresoras virtuales publicadas (si se admite)

NOTA: No puede imprimir en la conexión Directa mediante la impresión FTP.

• Nombre de usuario y contraseña (si se requieren).

Puede enviar archivos PostScript, TIFF, y PDF al Fiery EXP8000/50. Los archivos EPS no se admiten para la impresión FTP.

#### PARA IMPRIMIR ARCHIVOS EN EL FIERY EXP8000/50 MEDIANTE EL PROTOCOLO FTP

#### 1 Conéctese al Fiery EXP8000/50 con el software de cliente FTP.

Se muestran las carpetas correspondientes a las colas Impresión y En espera. También se muestran las carpetas de todas las impresoras virtuales publicadas.

**NOTA:** No puede imprimir en la conexión Directa mediante la impresión FTP.

- 2 Desplácese a la carpeta que representa la conexión de impresión o la impresora virtual publicada.
- 3 Descargue su trabajo a la carpeta deseada.

Después de imprimir el trabajo, éste se elimina desde el Fiery EXP8000/50.

# Instalación de tipos en las computadoras Mac OS X

Los tipos del DVD User Software incluyen tipos de pantalla que corresponden a los 136 tipos de impresora PostScript y True Type del Fiery EXP8000. Para que estén disponibles para las aplicaciones, los tipos de pantalla deben estar instalados en Mac OS X.

NOTA: El Fiery EXP50 no admite la instalación de tipos desde el DVD User Software.

#### PARA INSTALAR LOS TIPOS DE PANTALLA EN MAC OS X V10.3 Y V10.4

- 1 Inserte el DVD User Software en la unidad DVD de la computadora Mac OS X.
- 2 Inicie la aplicación Catálogo Tipográfico en Aplicaciones/Catálogo Tipográfico.
- 3 Seleccione Añadir tipos de letra en el menú Archivo.
- 4 Seleccione User Software/OSX/Fonts/Albertus MT.
- 5 Elija Seleccionar todo en el menú Edición.
- 6 Seleccione una de las opciones siguientes en Instalar tipos:
  - Para su uso personal: sólo para su uso
  - · Para uso compartido: para todos los usuarios del ordenador
  - En Classic: para el Mac OS X Classic

**NOTA:** En Mac OS X v10.4, debe seleccionar antes Usuarios, Ordenador, y en Classic Mac OS en Preferencias/Ubicación de instalación por omisión.

- 7 Haga clic en Abrir.
- 8 Salga de la aplicación Catálogo Tipográfico.

# IMPRESIÓN DESDE MAC OS X

Imprima al Fiery EXP8000/50 como imprimiría a cualquier otra impresora desde una aplicación de Mac OS X. Seleccione una impresora e imprima el archivo desde la aplicación. Además de con este método, puede transferir archivos al Fiery EXP8000/50 mediante Hot Folders (consulte *Utilidades*) o Documentos de WebTools (consulte *Utilidades*) e imprimir los documentos mediante Command WorkStation (consulte *Utilidades*).

## Impresión desde aplicaciones con Mac OS X

Después de instalar los archivos de descripción de impresora del Fiery EXP8000/50 mediante OSX Installer, puede imprimir directamente desde la mayoría de las aplicaciones de Mac OS X. Para obtener más información acerca de la instalación de los archivos de descripción de impresora con OSX Installer, consulte la página 9.

Para conseguir el mejor resultado de impresión desde aplicaciones específicas, consulte *Impresión a color* y la *Guía de referencia del color del Fiery*.

#### Configuración de opciones e impresión desde computadoras Mac OS X

En las aplicaciones para Mac OS X, las opciones de impresión se configuran a través del cuadro de diálogo Ajustar página y el cuadro de diálogo Imprimir. Para obtener información acerca de opciones de impresión específicas, consulte *Opciones de impresión*.

**NOTA:** Algunas opciones de impresión por omisión dependen de los valores configurados por el administrador durante la configuración. Para obtener más información acerca de la configuración por omisión del servidor, pregunte al administrador o al operador.

PARA CONFIGURAR LAS OPCIONES DE IMPRESIÓN E IMPRIMIR DESDE MAC OS X

- 1 Abra un archivo en la aplicación y seleccione la opción de Ajustar página en el menú Archivo.
- 2 En Ajustes, seleccione Atributos de página. En Formato para, seleccione el Fiery EXP8000/50.

| Ajustes:         | Atributos de página          |
|------------------|------------------------------|
| Formato para:    | AERO_Impresión               |
| Tamaño de papel: | Carta US 21,59 cm x 27,94 cm |
| Orientación:     |                              |
| Escala:          | 100 %                        |
| ?                | Cancelar OK                  |

- 3 Especifique los valores de página para el trabajo de impresión.
- 4 Haga clic en OK.
- 5 Seleccione Imprimir en el menú Archivo de la aplicación.
- 6 Seleccione el Fiery EXP8000/50 como impresora.
- 7 Seleccione Información de propietario en la lista desplegable.

| Información de propietario 🛟       |  |
|------------------------------------|--|
| lotas 1<br>lotas 2<br>Istrucciones |  |
| lotas 2                            |  |
| nstrucciones                       |  |
|                                    |  |
| lombre de usuario                  |  |
| iontraseña                         |  |

8 Introduzca la información en los campos Notas 1 y Notas 2.

Introduzca la información de identificación del usuario y del trabajo para su control administrativo, o la información que se necesite en su ubicación.

La información que introduzca en el campo Notas puede ser consultada y editada por el operador desde Command WorkStation y también aparece en el Registro de trabajos.

9 En el campo Instrucciones, escriba instrucciones acerca del trabajo para el operador.

Estas instrucciones pueden verse desde Command WorkStation, pero no aparecen en el Registro de trabajos. El operador *puede editar* estas instrucciones.

- 10 Escriba el nombre de usuario o el nombre de dominio\usuario en el campo Nombre de usuario si la autentificación de usuarios está habilitada en el Fiery EXP8000/50.
- 11 Escriba su contraseña local o su contraseña de dominio en el campo Contraseña, si la autentificación de usuario está habilitada en el Fiery EXP8000/50.
- 12 Escriba valores para los otros campos según sea necesario.

Para obtener información acerca de estos campos, consulte Opciones de impresión.

- 13 Seleccione ColorWise en la lista desplegable.
- 14 Especifique las opciones de impresión a color para el trabajo.

| Impresora: Aero                         | ÷                 |
|-----------------------------------------|-------------------|
| Preajustes: Estándar                    | •                 |
| ColorWise                               | ;                 |
| Modo de impresión                       |                   |
| 💽 Color estándar                        |                   |
| Color experto                           | Configuración     |
| ○ Escala de grises                      |                   |
| Sobreimpresión compuesta                |                   |
| Correlación impresión 2 colores         |                   |
| Colores de sustitución                  |                   |
| Combinar separaciones                   |                   |
| Reventado automático                    |                   |
| 🗌 Usar la comunicación bidireccional    |                   |
| Dirección de la impresora: 10.11.254.66 | Configurar        |
|                                         | ÷                 |
| (?) PDF ▼ Previsualizar                 | Cancelar Imprimir |

15 Para usar alguna de las características avanzadas de gestión del color, por ejemplo Estilo de reproducción, haga clic en Configuración.

Aparece el cuadro de diálogo Configuración de color experto.

**NOTA:** Para mostrar los valores de ColorWise del Fiery EXP8000/50 en este cuadro de diálogo, asegúrese de que está habilitada la Comunicación bidireccional. Para habilitar la comunicación bidireccional, consulte la página 32.

|          | Conf                                                                                                    | iguración de color experto                                                                                                    |                                                                                                    |
|----------|----------------------------------------------------------------------------------------------------|----------------------------------------------------------------------------------------------------|----------------------------------------------------------------------------------------------------|
| RGB      | Perfil de origen RGB ::<br>EFIRGB<br>Imprimir grises sólo con negro (RGB):<br>No<br>Perfil de simulación CMYK:<br>ISO Coated<br>Imprimir grises sólo con negro (CMYK):<br>Texto/gráficos<br>Coincidencia de colores planos | Estilo de reproducción::<br>Presentación ;<br>Separación RGB:<br>Simulación<br>Método de simulación CMYK:<br>Compl. (GCR sali ;<br>Simulación de papel | <ul> <li>● Salida</li> <li>Perfil de salida::</li> <li>○ Perfil según tipo de papel</li> <li>○ Perfil p. omisión servidor</li> <li>● Perfil de salida</li> <li>◆ Salida-1</li> </ul> |
| NEGRO    | Sobreimpresión con negro::<br>Texto/gráficos                                                                                                    | ]                                                                                                    | Canrelar                                                                                                    |
| Por omis | Negro puro activ<br>Sobreimpresión con negro::<br>Texto/gráficos                                                                                                    | Ĵ                                                                                                    | Cancelar OK                                                                                                    |

Si desea configurar el valor Perfil según tipo de papel en la opción Perfil de salida, debe asegurarse en primer lugar de que la Comunicación bidireccional no está habilitada y después seleccione Perfil según tipo de papel en la lista desplegable de Perfil de salida. Habilite la Comunicación bidireccional para poder seleccionar perfiles de salida específicos descargados.

16 Especifique los valores de color para el trabajo de impresión y haga clic en OK.

17 Para desplazar la posición de la imagen impresa en la página, seleccione Desplazamiento de la imagen en la lista desplegable y especifique las distancias de desplazamiento.

| Impresora:   | Aero               |                    | •                 |
|--------------|--------------------|--------------------|-------------------|
| Preajustes:  | Estándar           |                    | •                 |
|              | Desplazamiento     | o de imagen        | •                 |
|              |                    |                    |                   |
| 🖂 Habi       | ilitar desplazamie | nto de imagen      |                   |
| Aline        | ear imágenes de a  | anverso y reverso  |                   |
| Unidade      | es: 🕞 Puntos       | 🔘 Pulgadas 💿 mm    | 1                 |
| Anvers       | 0                  | Reverso            |                   |
| (m)          | T<br>Y P →         |                    |                   |
| X (<br>Y (   | 0 (*)<br>0 (*)     | X 0 *<br>Y 0 *     |                   |
| (-352.7      | 7 — 352.77)        | (-352.77 — 352.77) |                   |
|              |                    | Por omisión        |                   |
| ? PDF V Prev | isualizar          |                    | Cancelar Imprimir |

Por ejemplo, podría necesitar desplazar la imagen impresa para permitir la encuadernación.

18 Para especificar un valor de margen (milímetros o pulgadas) en la línea de plegado para la impresión de imposición, seleccione Márgenes centrales en la lista desplegable.

**NOTA:** La opción Márgenes centrales sólo está disponible con la opción de impresión Creador de cuadernillos.

|                | <u></u>                                    |                              |                  | -         |          |
|----------------|--------------------------------------------|------------------------------|------------------|-----------|----------|
| Im             | presora: Aero                              |                              |                  | •         |          |
| Pre            | eajustes: Estánd                           | lar                          |                  | •         |          |
|                | Márge                                      | nes centrales                |                  | •         |          |
| Margen cen     | tral:                                      | 0.00                         | () (mm           | •         |          |
| El ma<br>de cu | argen central se ut<br>Jadernillo en Terrr | tilizará cuando<br>ninación. | se seleccione ur | na opción |          |
| ? PDF •        | Previsualizar                              | 9                            |                  | Cancelar  | Imprimir |

| Características Características de la impresora:  Características de la impresora: Características de la impresora: Características de la impresora: Características de la impresora: Características Características Caracter |
|----------------------------------------------------------------------------------------------------|
| Características de la impresora: VPapel 1<br>Terminación 1<br>Terminación 2<br>Imagen 1<br>Imagen 2                                                                                                    |
| Tipo de papel: No estucado 81-10<br>Información del trabajo<br>Diseño 1<br>Diseño 2<br>Papel 2<br>Impresión de datos variables                                                                                                    |

19 Seleccione Características para especificar las opciones específicas de la impresora. Especifique los valores de cada selección en el menú Características de la impresora.

Estas opciones de impresión son específicas del Fiery EXP8000/50 y de la digital press. Debe seleccionar cada categoría de Características de la impresora para ver todas las opciones. Estas opciones tienen prioridad sobre los valores del área Configuración de impresora del Fiery EXP8000/50, pero pueden modificarse desde Command WorkStation.

Si selecciona la opción Por omisión de la impresora, el trabajo se imprime con los ajustes especificados durante la configuración.

Para obtener más información acerca de estas opciones y redefiniciones, consulte *Opciones de impresión*.

Algunas opciones de impresión que se pueden seleccionar desde una aplicación son similares a las opciones de impresión que son específicas del Fiery EXP8000/50 y de la digital press. En estos casos, utilice las opciones de impresión específicas del Fiery EXP8000/50 y la digital press, que aparece en el menú Características. Es posible que la aplicación no haya configurado correctamente el archivo para la impresión al Fiery EXP8000/50, lo que puede provocar un error de impresión inesperado y que necesite más tiempo de proceso.

Si selecciona un valor o combinación de valores no válidos cuando imprime un documento, no aparece ningún mensaje de error. Por ejemplo, es posible seleccionar la impresión dúplex con papel de transparencias. El Fiery EXP8000/50 no tiene en cuenta los valores y combinaciones no válidos.

20 Haga clic en Imprimir.

# Definición de tamaños de página personalizados desde Mac OS X

Mediante los tamaños de página personalizados, defina las dimensiones y los márgenes de las páginas. Después de definir un tamaño de página personalizado, puede utilizarlo dentro de la aplicación, sin tener que redefinirlo cada vez que imprime.

PARA DEFINIR UN TAMAÑO DE PÁGINA PERSONALIZADO

- 1 Seleccione Ajustar página en el menú Archivo de su aplicación.
- 2 Seleccione Gestionar tamaños personalizados en el menú Tamaño del papel.

|            |       |       |              | Nuevo<br>Duplicar<br>Eliminar<br>Guardar |   |
|------------|-------|-------|--------------|------------------------------------------|---|
| Tamaño del | papel | Márge | enes de la i | mpresora                                 |   |
| Altura:    | cm    |       | Superior:    | cm                                       |   |
| Anchura:   | cm    | Izq.: | cm           | Dcha.:                                   | c |
|            |       |       | Inferior:    | cm                                       |   |

- 3 Haga clic en Nuevo e introduzca un nombre para el tamaño de página personalizado.
- 4 Introduzca las dimensiones y los márgenes de la página.
- 5 Haga clic en Guardar.
- 6 Haga clic en OK para salir.

El tamaño de página personalizado que ha definido se agrega a la lista de selecciones de Tamaño de papel en el cuadro de diálogo Ajustar página.

29

1 Nombres de página personalizada PARA DEFINIR UN TAMAÑO DE PÁGINA PERSONALIZADO EN MAC OS X v10.4

- 1 Seleccione Ajustar página en el menú Archivo de la aplicación.
  - 2 Seleccione Gestionar tamaños personalizados en el menú Tamaño del papel.

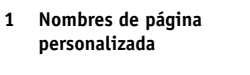

| Tamaño       | s de página person            | alizados                       |                    |
|--------------|-------------------------------|--------------------------------|--------------------|
| Sin título 1 | Tam. página:                  | 0,00 cm<br>Anchura             | 0,00 cm<br>Altura  |
|              | Márgenes de l<br>Definidos po | a impresora:<br>r el usuario   | •                  |
|              | 0,00 cm<br>Izquierdo          | 0,00 cm<br>Superior<br>0,00 cm | 0,00 cm<br>Derecho |
| + - Duplicar |                               |                                |                    |
| ?            |                               | ancelar) 🧲                     | ОК                 |

- 3 Haga clic en el signo más (+) para añadir un nuevo tamaño de página personalizado.
- 4 Haga doble clic en Sin título para escribir el nombre del tamaño de página personalizado.
- 5 Introduzca las dimensiones y los márgenes de la página.
- 6 Haga clic en OK para salir.

El tamaño de página personalizado que ha definido se agrega a la lista de selecciones de Tamaño de papel en el cuadro de diálogo Ajustar página. PARA EDITAR UN TAMAÑO DE PÁGINA PERSONALIZADO

- 1 Seleccione Ajustar página en el menú Archivo de su aplicación.
- 2 Seleccione Gestionar tamaños personalizados en el menú Tamaño del papel.

En Mac OS X v10.4: Seleccione Gestionar tamaños personalizados en el menú Tamaño del papel.

- 3 Seleccione el nombre del tamaño de página personalizado.
- 4 Edite las dimensiones y los márgenes de la página.
- 5 Sustituya el nombre de página personalizada existente y haga clic en ella.

En Mac OS X v10.4: Continúe en el paso 7.

- 6 Haga clic en Guardar.
- 7 Haga clic en OK para salir.

PARA ELIMINAR UN TAMAÑO DE PÁGINA PERSONALIZADO

- 1 Seleccione Ajustar página en el menú Archivo de su aplicación.
- 2 Seleccione Gestionar tamaños personalizados en el menú Tamaño del papel.

En Mac OS X v10.4: Seleccione Gestionar tamaños personalizados en el menú Tamaño del papel.

- 3 Haga clic en el nombre de tamaño de papel personalizado.
- 4 Haga clic en Eliminar.

En Mac OS X v10.4: Haga clic en el signo menos ( ) para eliminar un nuevo tamaño de página personalizado.

5 Haga clic en OK para salir.

PARA HACER UNA COPIA DEL TAMAÑO DE PÁGINA PERSONALIZADO

- 1 Seleccione Ajustar página en el menú Archivo de su aplicación.
- 2 Seleccione Gestionar tamaños personalizados en el menú Tamaño del papel.

En Mac OS X v10.4: Seleccione Gestionar tamaños personalizados en el menú Tamaño del papel.

- 3 Haga clic en el nombre de tamaño de papel personalizado.
- 4 Haga clic en Duplicar.
- 5 Haga clic en OK para salir.

# Habilitación de la Comunicación bidireccional

Si habilitó una red TCP/IP, puede obtener el estado de la digital press y los valores de ColorWise del Fiery EXP8000/50 y mostrarlos en el controlador de impresora mediante la función Comunicación bidireccional. El estado de la digital press incluye los niveles actuales de papel y tóner. Utilice ColorWise Tools para configurar los valores de ColorWise en el Fiery EXP8000/50. Para obtener más información acerca de las opciones de impresión de ColorWise, consulte *Impresión a color*.

#### PARA HABILITAR LA COMUNICACIÓN BIDIRECCIONAL

- 1 Abra un archivo y seleccione Imprimir en el menú Archivo de su aplicación.
- 2 Seleccione el Fiery EXP8000/50 como impresora.
- 3 Seleccione Información de impresora o seleccione ColorWise y seleccione la opción Usar la comunicación bidireccional.

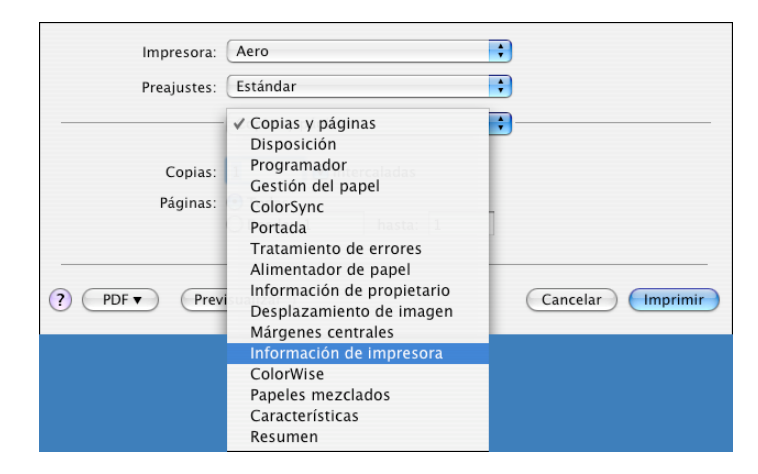

Aparece un cuadro de diálogo que le pide una dirección IP o un nombre DNS.

| Introduzca una dirección<br>Se requiere una dirección IP o   | IP o un nombre DNS para la comunicación bidireccional.<br>o un nombre DNS para la comunicación bidireccional. |
|--------------------------------------------------------------|----------------------------------------------------------------------------------------------------|
| Nombre de la<br>Dirección de la<br>Dirección IP o nombre DNS | AERO_Impresión                                                                                                |
|                                                              | Cancelar OK                                                                                                   |

NOTA: Si el cuadro de diálogo no aparece automáticamente, haga clic en Configurar.

- 4 Escriba la dirección IP o un nombre DNS del Fiery EXP8000/50 en el campo Dirección de la impresora.
- 5 Haga clic en OK.

Г

6 Para actualizar el estado de la digital press en la ventana Información de impresora, haga clic en Actualizar.

| Impresora:                                    | Aero                                                                                                    | •                  |
|-----------------------------------------------|----------------------------------------------------------------------------------------------------|--------------------|
| Preajustes:                                   | Estándar                                                                                                | •                  |
| <u>1</u> )                                    | Información de impresora                                                                                | •                  |
| 🖯 Estado: Libre                               |                                                                                                    | Actualizar         |
| Inform. bandejas de                           | papel 2                                                                                                 | Niveles de tóner 3 |
| 25%                                           | Bandeja 1 (8,5x11 Carta SEF)<br>Bandeja 2 (11x17)<br>Bandeja 3 (A4 LEF)<br>Bandeja 4 (8,5x11 Carta LEF) | C M Y K            |
| Usar la comunicaciór<br>Dirección de la impre | bidireccional                                                                                           | Configurar         |
| PDF  Prev                                     | isualizar                                                                                               | (Cancelar) (Im     |

- **Indicador de estado:** Muestra el estado de la digital press, por ejemplo libre o imprimiendo o las condiciones de error que pueden impedir la impresión.
- **Inform. bandejas de papel:** Muestra el nombre de la bandeja y la cantidad de papel (como porcentaje) que queda en la bandeja especificada.
- Niveles de tóner: Muestra la cantidad de tóner que queda en forma de porcentaje. La cantidad de tóner mostrada está calculada de forma aproximada y puede no coincidir con la cantidad exacta de tóner restante.

- 1 Indicador de estado
- 2 Inform. bandejas de papel
- 3 Niveles de tóner

## ÍNDICE

# ÍNDICE

## A

Ajustar página, cuadro de diálogo 23 Alimentador, opción 10 archivo de descripción de impresora PostScript, *consulte* PPD

# С

Características 28 Características de la impresora 28 Centro de impresión 9, 10 ColorWise 25 ColorWise, opciones, actualizar automáticamente 32 Command WorkStation 23 Comunicación bidireccional 32 conexión AppleTalk, en la Utilidad Configuración Impresoras (Centro de impresión) 11 Configuración de color experto 26 Configuración de dispositivo de terminador, opción 10 controlador de impresora configurar, Mac OS X 10 instalación, Mac OS X 9 transferir 7

## D

dispositivo USB 19 Documentos, pestaña en WebTools 23

#### Ε

estado de copiadora 32

#### G

GA Package 10

#### Η

Hot Folders 23

#### Ι

impresión de FTP 21 impresión IP, en la Utilidad Configuración Impresoras (Centro de impresión) 11, 14 Imprimir, cuadro de diálogo 23 Información de propietario 24 instalar controlador de impresora para Mac OS X 9 controladores de impresora desde el servidor 8 Instrucciones, campo 25

### М

Mac OS X configuración del controlador de impresora 10 instalación del controlador de impresora 9 opciones de impresión 23 PPD 23

# Ν

Notas, campo 25

### 0

opciones de impresión, Mac OS X 23 opciones instalables, especificar en Mac OS X 15 OSX Installer 10, 23

### Ρ

pestaña Descargas de WebTools 7 Por omisión de la impresora 28 por omisión, opciones de impresión 23 PostScript, tipos 6 PPD descripción general 6 Mac OS X 23

## S

SFM 10

## T

tamaño de página personalizado, definir para Mac OS X 29 tipos de pantalla, instalar 22 tipos, instalar en Mac OS X 22

# U

Utilidad Configuración Impresoras 9, 10

# W

WebTools Descargas, pestaña 7 Documentos, pestaña 23